#### ELEVATOR OVERLOAD MEASUREMENT SYSTEM ANT.

OMS-710 Elevator overload measurement system

# **User's Manual**

1. Appearance and installation dimensions of the main controller

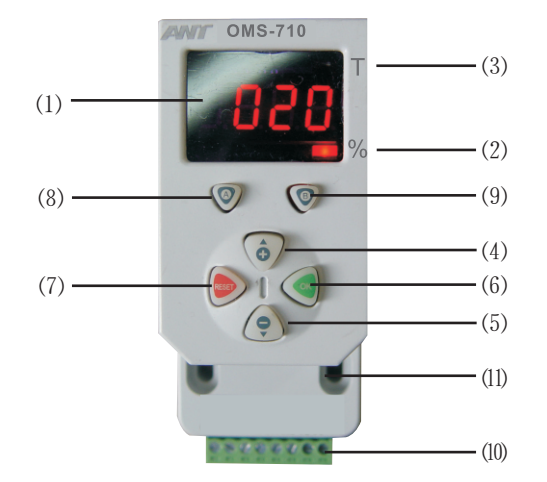

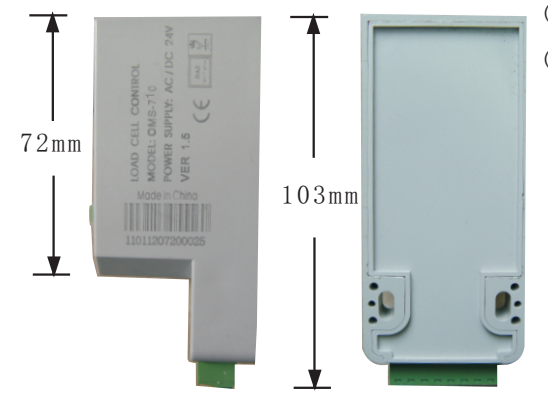

- (1): Display window
- (2): Display in percentage
- (3): Display in weight
- (4): Up key;
- Prolonged press to speed up
- (5): Down key; Prolonged press to speed up
- (6): Confirm
- (7): Exit
- (8): No load learning
- (9): Rated load learning
- (10): Input and output contacts
- (11):  $\Phi$ 4 screw fitting

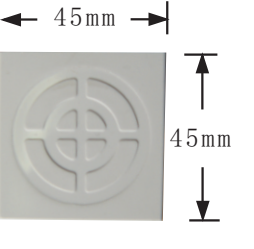

2. Interfaces of the main controller

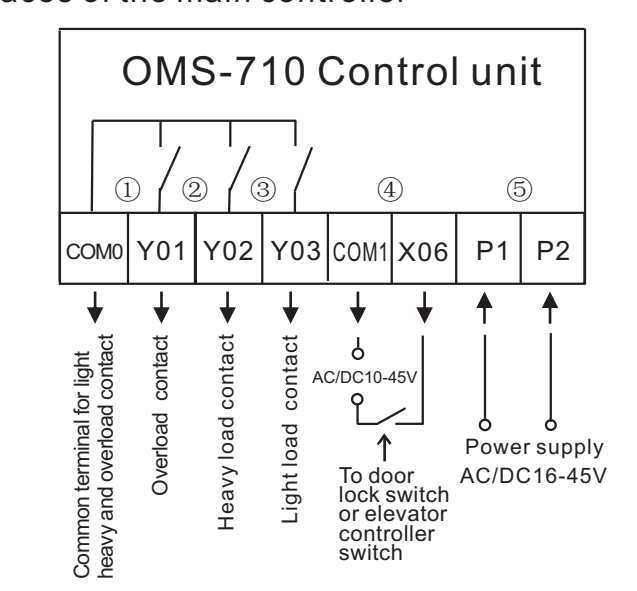

## **NOTES:**

- ①: Acts when measured weight≥rated load×(1+P01%);
  ②: Acts when rated load×P08%≤measured weight≤rated load×(1+P01%);
- (3): Acts when 0%  $\leq$  measured weight  $\leq$  rated load  $\times$  P07%;
- ④: If X06 lock signal is effective, the relay output keeps the same even if the load changes; X06 signal is enabled or not based on the setting of parameter P3; Input voltage :AC/DC10V~45V;(No connection if no special requirements.)
- ⑤: Please make sure the working voltage is AC/DC16V-45V before normal operation

Ningbo ANT Electronic CO.,LTD Tel: +86-0574-87164091 Fax: +86-0574-87150953 Web: www.ant-china.com Email: sales@ant-china.com

Version: V1.8

#### ELEVATOR OVERLOAD MEASUREMENT SYSTEM ANT.

# 3. The menu structure and parameter setting

| Parameter   | Meanings                                             | Parameter range                                                                                                    | Default<br>value |
|-------------|------------------------------------------------------|----------------------------------------------------------------------------------------------------|------------------|
| PO (        | Overload range<br>Setting;                           | 00~20 – Indicates 0~20%,<br>overload relay acts when<br>measuring load exceeds<br>(1+P01%) rated load;                 | 10               |
| <b>509</b>  | Bouncing sensitivity setting;                        | 00~10 – The sensitivity decreases with the value of P02 increasing;                                                    | 05               |
| P03.        | Output lock signal setting;                          | 00 – Signal lock is effective<br>when power on;<br>01– Signal lock is effective<br>when power off;                     | 00               |
| P04         | Delay time setting<br>for overload relay<br>release; | 00~05 – Indicates 0~5 seconds;                                                                                         | 02               |
| P05.        | Mode setting for rated load learning;                | 00 – Learning with full weight load;<br>03 – Learning with no weight load;<br>04 – Leaming with any known weight load; | 00               |
| P06.        | Spare                                                |                                                                                                    | 00               |
| <b>PO</b> J | Light load range<br>setting;                         | 05~75 – Indicate 5~75%, light<br>load relay acts when measuring<br>load is in range of 0% to P07%<br>rated load;       | 05               |
| P08.        | Heavy load range setting;                            | 90~99 – Indicate 90~99%, heavy<br>load relay acts when load is in<br>range of P08% to (1+P01%) rated<br>load;          | 90               |
| P09.        | Light load contact setting;                          | 00 – Contact closes when in<br>light load range;<br>01– Contact releases when in<br>light load range;                  | 00               |

# -2-

#### ELEVATOR OVERLOAD MEASUREMENT SYSTEM ANT.

| Paramo | eter | Meanings                                            | Parameter range                                                                                                    | Default<br>value |
|--------|------|-----------------------------------------------------|----------------------------------------------------------------------------------------------------|------------------|
| P      | 0.   | Heavy load contact<br>setting;                      | 00– Contact closes, releases on overload ;<br>01– Contact releases, closes on overload ;<br>10– Contact closes, no change on overload ;<br>11– Contact releases, no change on overload ; | 10               |
| P      | l    | Spare                                               |                                                                                                    | 01               |
| P I    | 2    | Sensor`s correction<br>code or any known<br>weight; | 0000~9500 – Input correction code<br>during rate load learning with no load<br>or input weight during rated load<br>learning with known weight in KG;                                    | 0000             |
| P      | 3.   | Rated load value<br>setting;                        | 0000~9500 – Input rated load in<br>KG; In rated load learning with<br>full weight, 0000 can be used to<br>treat the full weight as rated load;                                           | 0000             |
| P      | ų    | Spare                                               |                                                                                                    | 01               |
| P      | 5.   | Spare                                               |                                                                                                    | 00               |
| P      | 6    | Spare                                               |                                                                                                    | 50               |
| P I    | ٦    | Spare                                               |                                                                                                    | 10               |
| P I    | 8.   | Overload contact setting;                           | 00 – Contact releases when in<br>overload range;<br>01– Contact close when in<br>overload range;                                                                                         | 00               |
| P I    | 9.   | Version                                             |                                                                                                    |                  |

-3-

-4-

### 4. The display codes and their meanings

| Codes     | Explanation                                  | States               |
|-----------|----------------------------------------------|----------------------|
| 00.33     | Twinkle for code entrance;                   | Code entrance        |
| <b></b> . | Twinkle for initialization;                  | Initialization state |
| P08.      | Parameter setting;                           | Initialization state |
| 01        | Value of Pn (n = 01-19) ;                    | Initialization state |
| 1080      | Weight: 1080 kilogram;                       | Measuring state      |
| 10 1      | Percentage display of 101%;                  | Measuring state      |
| Ľ٢        | Overload;                                    | Measuring state      |
| ΡĽ.       | Ready for no load learning;                  | Initialization state |
| 00.       | No load learning complete; Initialization    |                      |
| PH        | Ready for rated load learning;               | Initialization state |
| 100.      | Rated load learning complete; Initialization |                      |
| 60        | Error code; Initialization state             |                      |

# 5. Common trouble code and countermeasure to the trouble

| Codes | Phenomena/explanation                                                                              | Countermeasure                                                                           |
|-------|----------------------------------------------------------------------------------------------------|------------------------------------------------------------------------------------------|
| 60    | Sensor not installed properly,<br>wiring wrong, or used weight<br>too light during initialization; | Check for installation or wiring<br>error; use heavier weight on rated<br>load learning; |
| EI    | No no load learning performed during initialization process;                                       | Perform no load learning before rated load learning process;                             |
| 53    | Mistake with front and back side of magnet;                                                        | Ajust front and back side, make the front side be directed at the sensor;                |
| 6     | The shift position is too near;                                                                    | The distance between the controller and the magnet is too near;                          |
| E٦    | The shift position is too far;                                                                     | The distance between the controller and the magnet is too far;                           |

## 6. Procedures for device initialization

OK) RESET

No action in

כ ב.ססַ

This system provides 2 initialization methods:

Initialization with full weight load: if there is enough weight on site and high measurement precision required.

Initialization with any known weight load: if there is not enough weight site and high measurement precision required.

According to on site situation, one of the following procedures can be used for Initialization, and following examples may be referred to accordingly.

٦

OK

Press [OK] to

display P05

POS

Press [+] to choose P05.

¢

Press [+]or[-] to

change the P05

value to 04

04

press [OK] to finish modification of P05.

00,

OK

Press [OK]. The code is right and the system is ready for initialization.

C C. I I

to display weight if there is no action in 5 seconds.

★Initialization with full weight load ★Initialization with any known weight load Other fast modification:

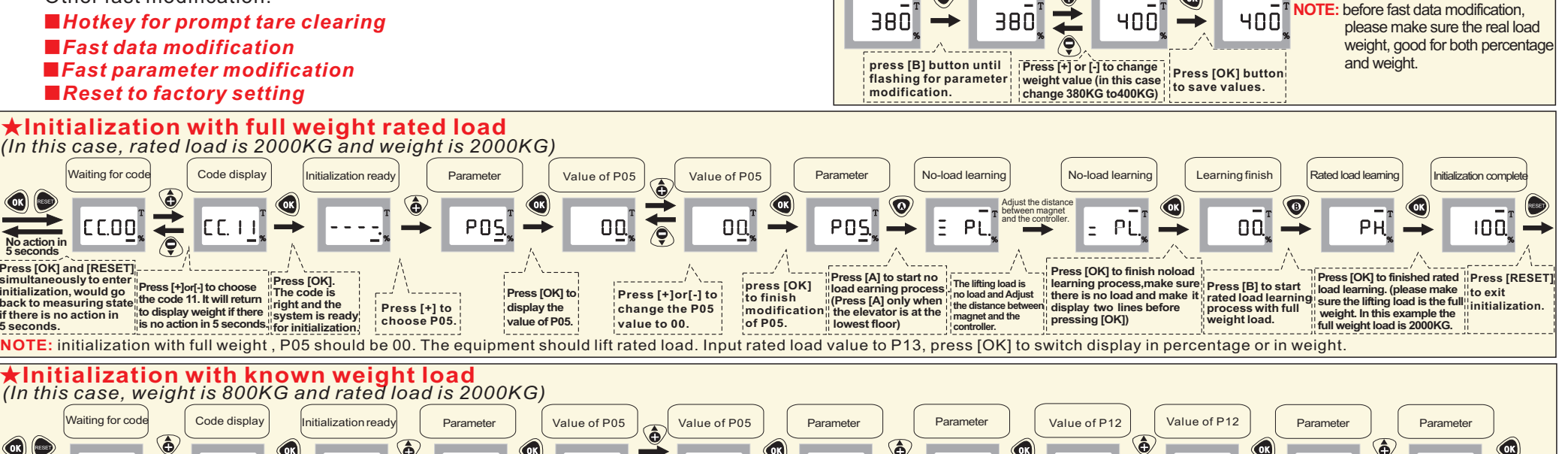

#### ELEVATOR OVERLOAD MEASUREMENT SYSTEM ANT.

7. Flow chart for device initialization

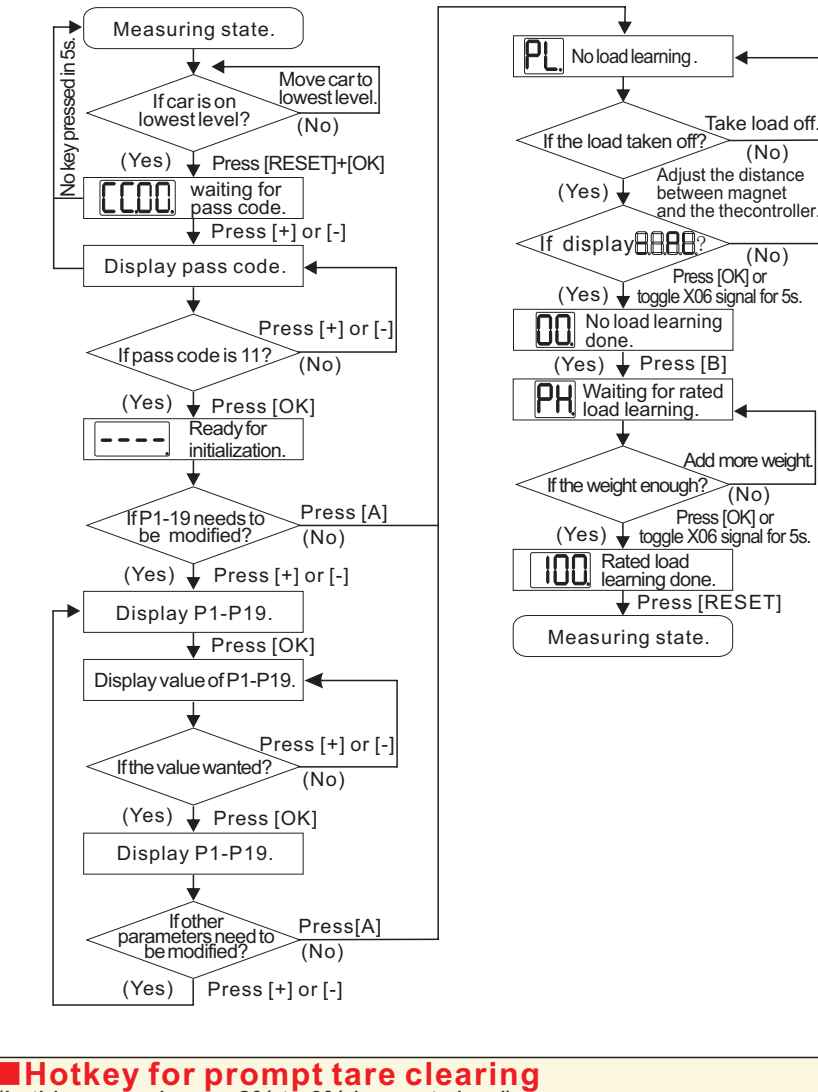

(No)

â

Press [+] to

choose P13.

P 12

ОК

PIB

OK

press [OK] to finish

modification of P12.

0**800**,

Ģ

P12. (Enter the known

Press [+]or[-] to change the

weight . In this example enter 800kg.)

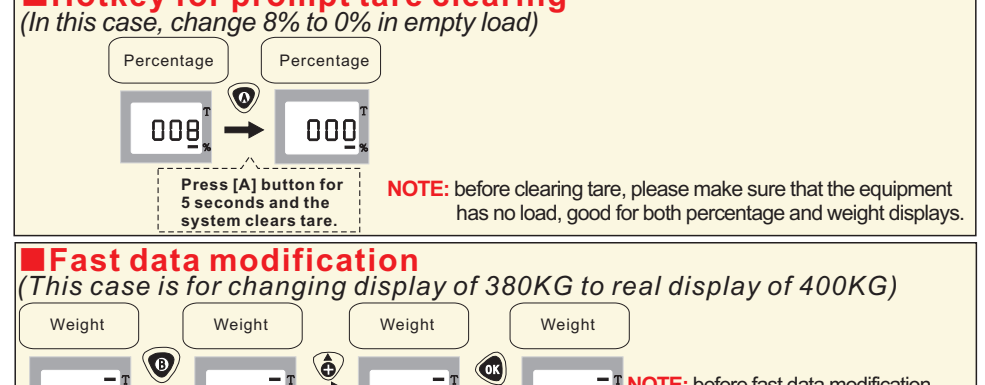

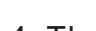

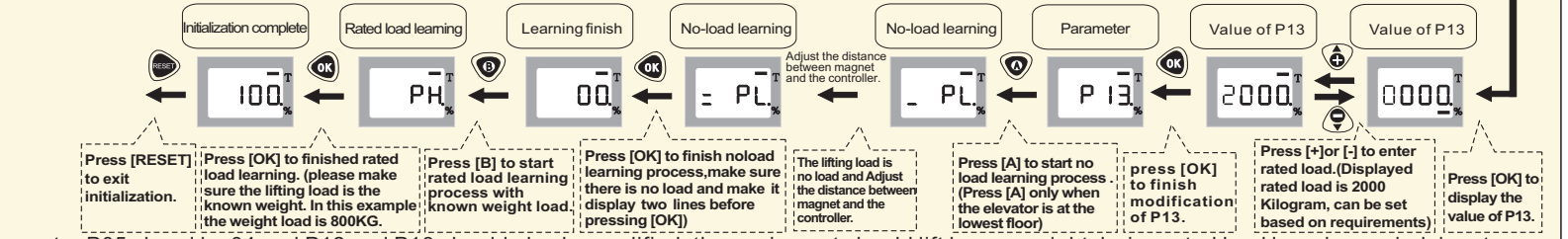

P 12,

OK

display the

value of P12.

Press [OK] to value of

0**000**,

**(** 

Press [+] to

choose P12

POS

NOTE: initialization with any known weight, parameter P05 shoud be 04 and P12 and P13 should also be modified. the equipment should lift known weight during rated load learning period. input rated load value to P13. Press [OK] to switch display in percentage or in weight.

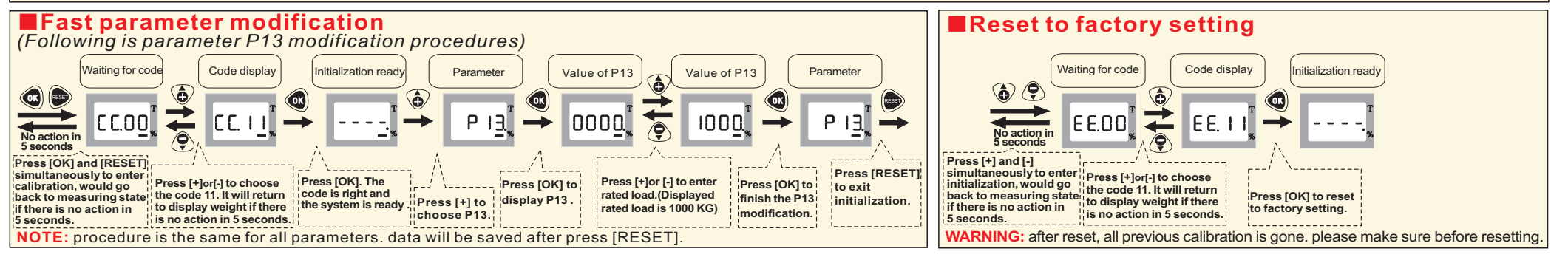